## How to: Upload Attachments via your Student Center in SIS

If a document being requested allows you to upload an attachment, you can do so from your desktop, laptop, or mobile device.

Once you have logged into SIS and accessed your To Do List, click on the requested items. Then simply follow the instructions below.

*Please note – You may print forms from the Financial Aid Office web page at <u>www.jtcc.edu/financialaid</u>. <i>You must save the completed forms to your electronic device before uploading to your Student Center.* 

## On a desktop or laptop:

1. Click on the "Upload File" button.

| Attachments |   |                         |              |  |  |
|-------------|---|-------------------------|--------------|--|--|
|             |   | Attached File           | Image<br>Now |  |  |
|             | 1 | 2016tax                 | 2            |  |  |
| upload file |   | delete selected file(s) |              |  |  |

- 2. Find your file to upload, by clicking "Browse..."
- 3. Once you have selected the appropriate file, click "Upload."

| File Attachment          |  |  |  |
|--------------------------|--|--|--|
| Help                     |  |  |  |
| Browse No file selected. |  |  |  |

- 4. You may choose to confirm the document by clicking the "View" icon.
- 5. After ensuring that the required document is attached, and the form is completely filled out, click "**Submit**."

## On a Mobile Device:

1. Click on the box indicated by "Drop files here to upload."

| 🔒 My Salamatian 🔘 |                                                                                                    |  |  |
|-------------------|----------------------------------------------------------------------------------------------------|--|--|
| 🗹 710M 📀          | Droj Max new to group                                                                                                    |  |  |
| Q Solvations 🧕    |                                                                                                    |  |  |
| Q Manager 📀       |                                                                                                    |  |  |
| 🙂 mais 🛛 🕚        | I certify that all of the information provided on this form is comparis and correct. I voluntarily consent to the use of an electronic record for purposes of determining my financial aid eligibility.                                                                                                    |  |  |
| 00 Lot My Weigens | I accessing that, by logging this the so-system with my linear orearchas, accessing and comparing this form, and pressing the "submit because or provide the Francial Ald Office<br>with this data, those given my electronic signature which has the same legit and binding effect as a "wet" or handwritten signature "WARNING. If you purposely give fase or misleading<br>interview. |  |  |
| 🚱 turreys         | countration, jour may us come, and to proven, or open                                                                                                    |  |  |
| PORCE LINES       | Submit Submit                                                                                                    |  |  |

- Select the file. If it is an acceptable format, you will see it appear with a check mark. If it is not an acceptable format, you will receive an "X." PDFs, PNGs or JPGs work best. If you receive the "X," click "Remove File" and try another format.
- 3. Click "Submit." You will receive the message below.

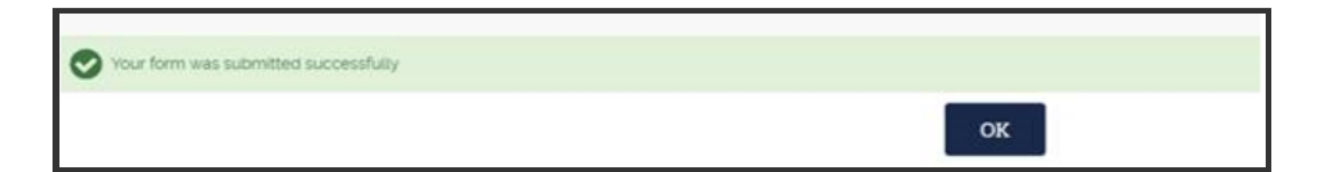

4. Click "OK."